## **Standalone Installation Instructions for GastroPlus v9.7**

## Before you begin

In order to install GastroPlus, you must have Administrative privileges.

During the GastroPlus installation process, a file named SLP\_HOSTID\_Info.txt will be created on your desktop. This file will need to be emailed to <u>licensing@simulations-plus.com</u> to provide the information required to create your license.

## **Installation**

If you were provided with an individual download, the downloaded file will be a compressed zip file. Extract this file to a convenient location such as your desktop. The files created from extracting the downloaded file should be similar to the example below. To begin the installation, double click on the "setup.exe" file.

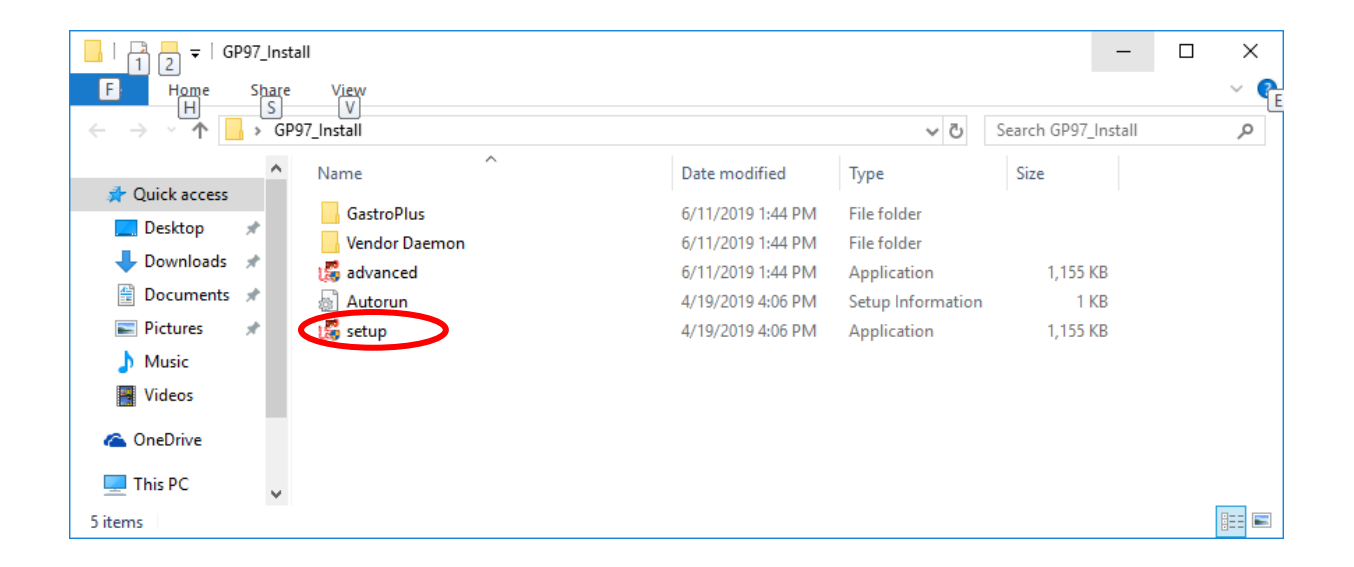

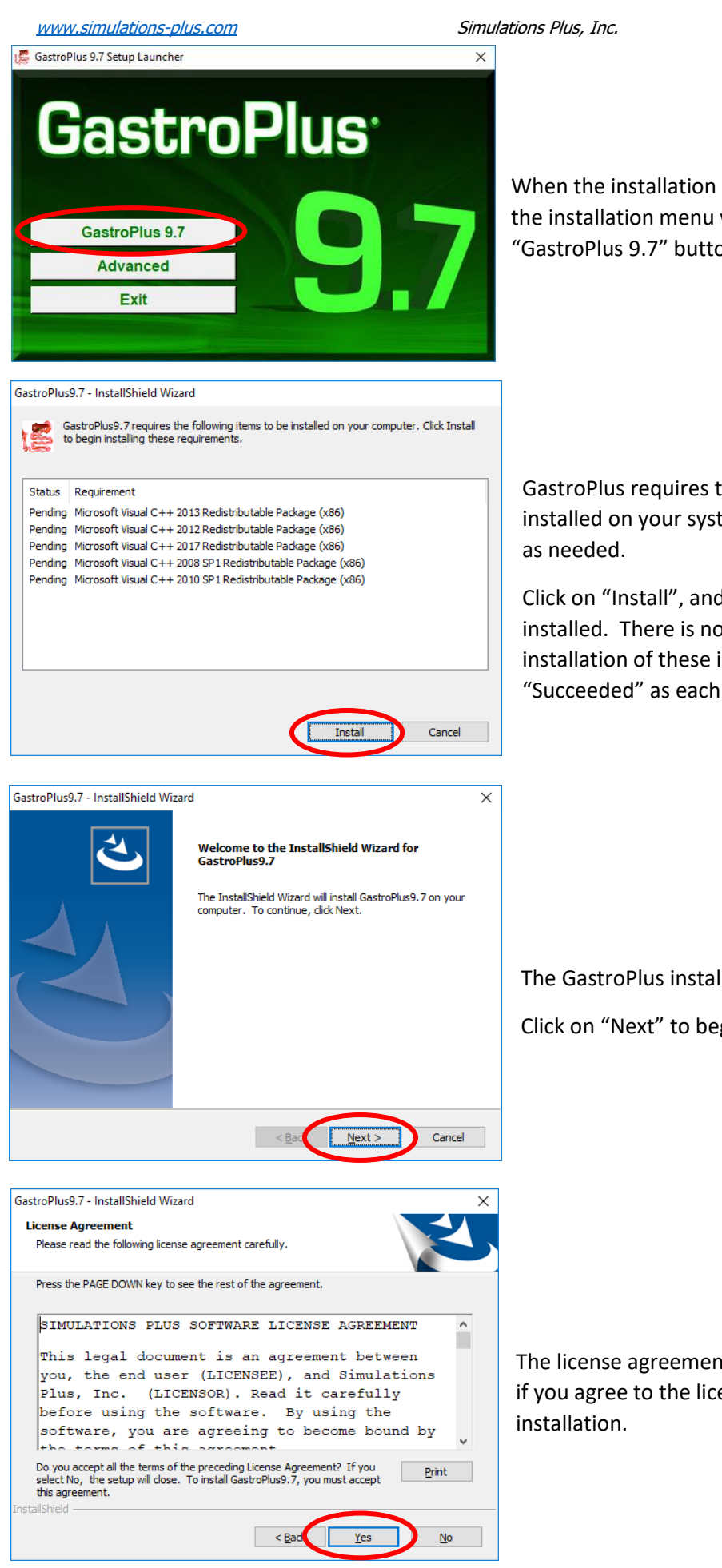

When the installation program (setup.exe) is started, the installation menu will be displayed. Click on the "GastroPlus 9.7" button.

(661) 723 - 7723

GastroPlus requires that several items are already installed on your system. These items will be installed as needed.

Click on "Install", and the required items will be installed. There is no input required during the installation of these items. The status will change to "Succeeded" as each item completes.

The GastroPlus installation wizard will begin. Click on "Next" to begin the installation.

The license agreement will be displayed. Select "Yes" if you agree to the licensing terms, and continue the installation.

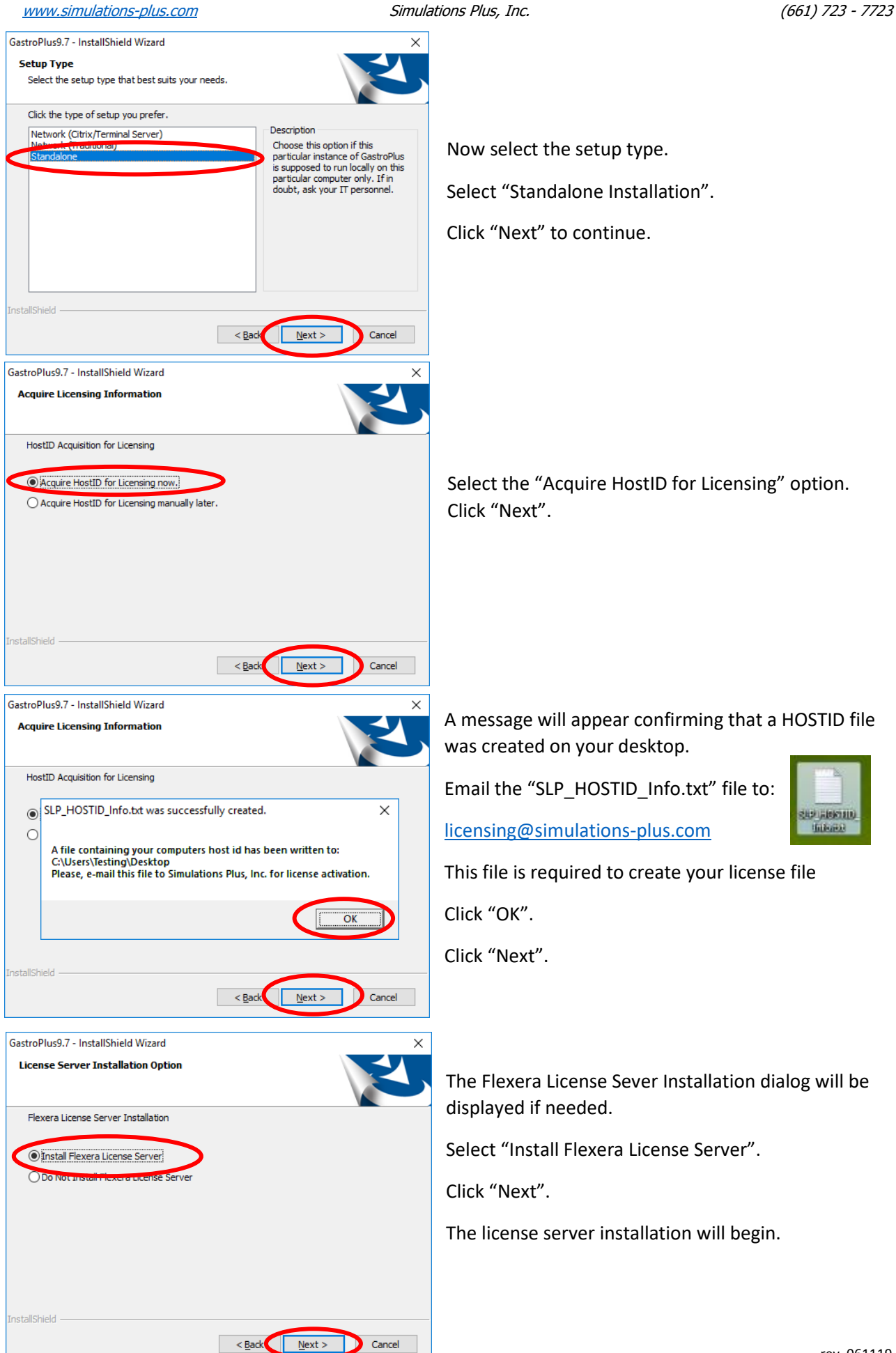

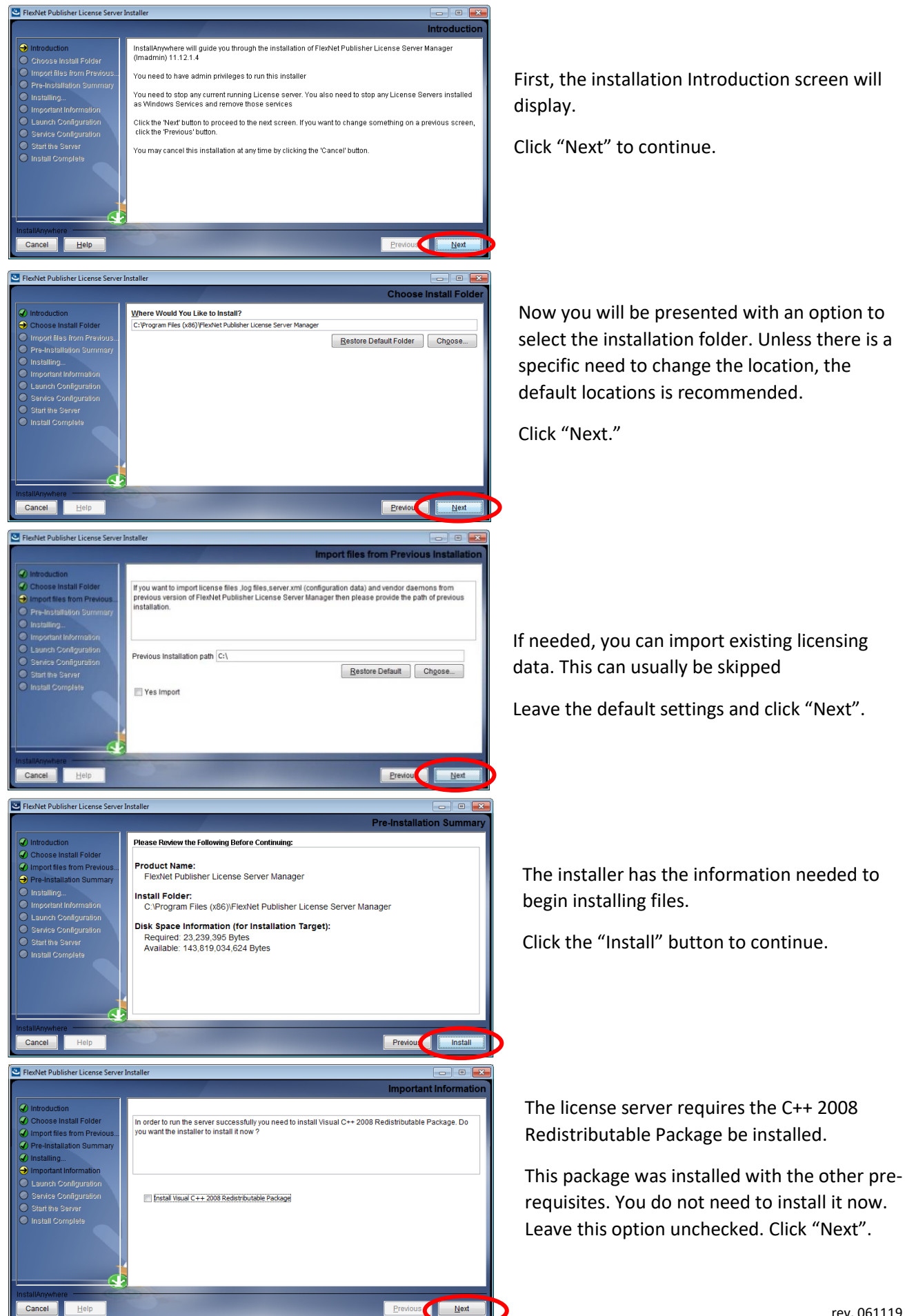

ElexNet Publisher License Server Installer

- • ×

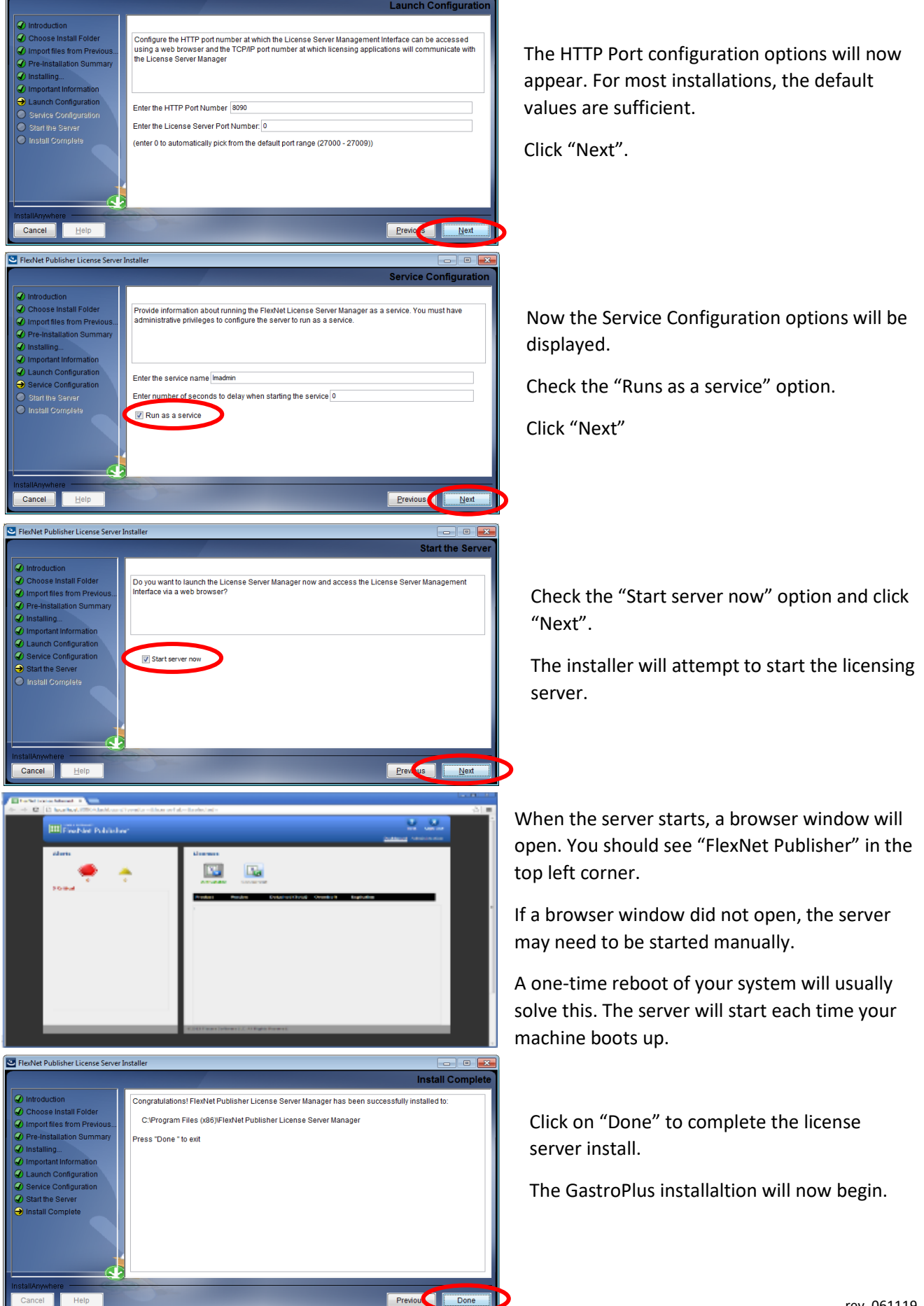

age.

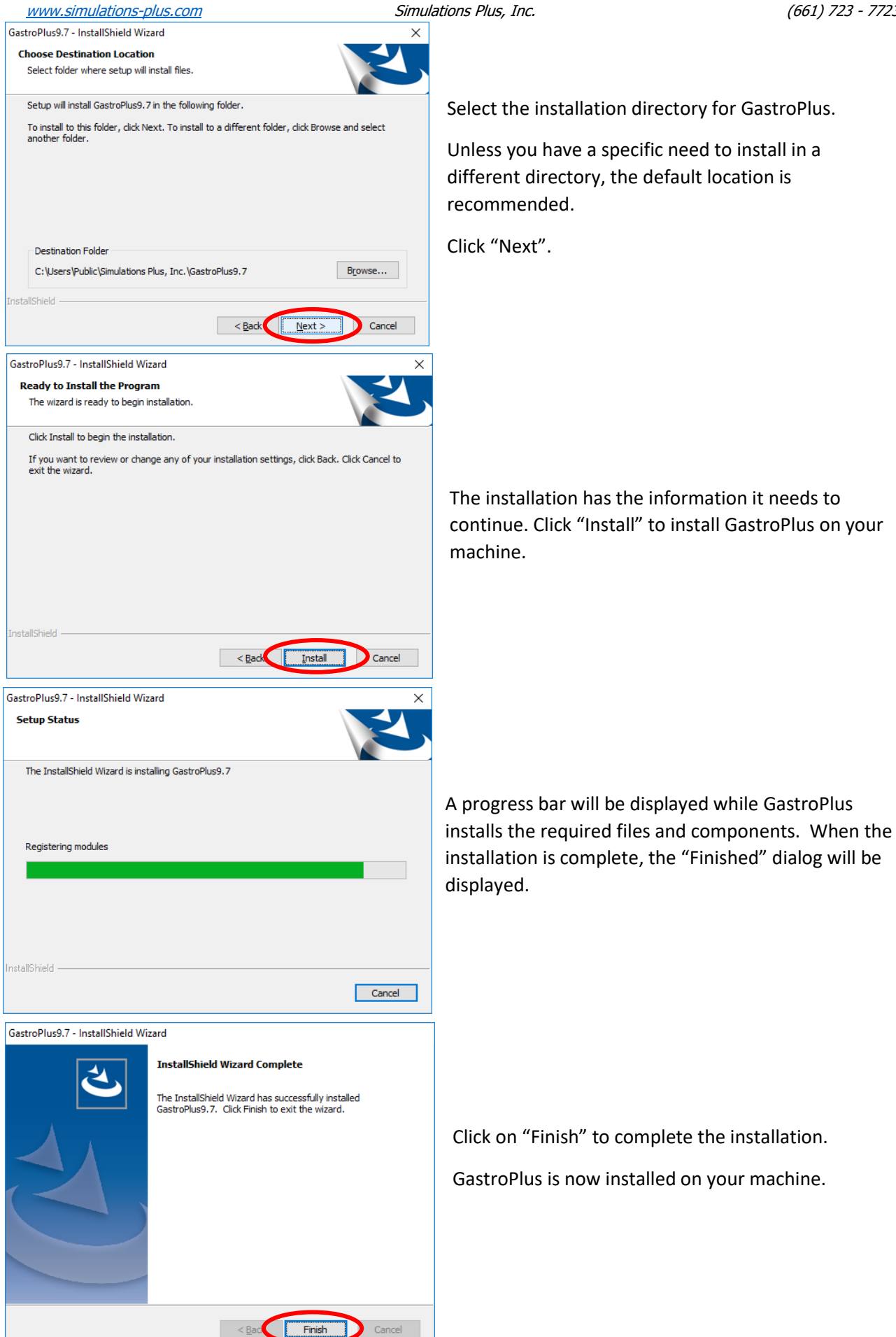

age O

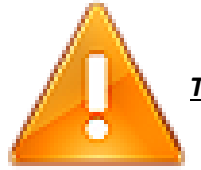

THE FOLLOWING STEPS ARE TO BE PERFORMED ONLY AFTER YOU HAVE IMPORTED THE LICENSE FILE PROVIDED TO YOU FROM SIMULATIONS PLUS, INC.

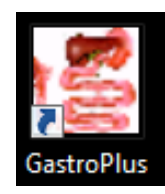

Double click on the GastroPlus icon to launch GastroPlus.

| FLEXnet License Finder                                                                                                    | Х |                                                                                                    |
|----------------------------------------------------------------------------------------------------|---|----------------------------------------------------------------------------------------------------|
| Your application was not able to obtain a license<br>because the FLEXnet license server manager<br>could not determine where to find the licensing<br>data it needs. Please choose one of the<br>following:<br>© Specify the License Server System<br>© Specify the License File |   | The FLEXnet License Finder dialog will be displayed the<br>first time you run GastroPlus. Select the "Specify the<br>License Server System" option.<br>Click "Next". |
| Copyright (c) Flexera Software LLC.                                                                                                    |   |                                                                                                    |
| Cancel <back next=""></back>                                                                                                    |   |                                                                                                    |
| FLEXnet License Finder                                                                                                    | × |                                                                                                    |
| Enter the Computer Name of the License Server<br>System. (Contact your System Administrator if you<br>do not know this.)                                                                                                    |   | You will be asked to enter the name of the License<br>Server. Enter the information below:<br><b>127.0.0.1</b><br>Click "Next" to continue.                          |
| Cancel <back next=""></back>                                                                                                    |   |                                                                                                    |
| FLEXnet License Finder                                                                                                    | × | The FLEXnet License Finder dialog should display the                                                                                                    |
| The FLEXnet license finder<br>has completed.                                                                                                    |   | completed dialog.                                                                                                    |
|                                                                                                    |   | Click on "Finish".                                                                                                    |
| Press Finish to return to the<br>application.                                                                                                    |   | GastroPlus will now run.                                                                                                    |
|                                                                                                    |   | If you need any further assistance, please feel free to contact us at <b>(661) 723-7723</b> or <u>support@simulations-plus.com</u>                                   |
| Cancel <back finish<="" td=""><td></td><td></td></back>                                                                                                    |   |                                                                                                    |

Page /